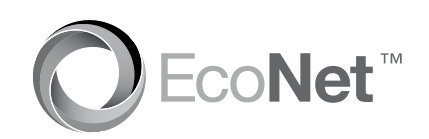

# Rheem<sup>®</sup> Home Comfort WiFi Module Instructions

Learn more at Rheem.com/EcoNet

# WATER HEATER

BEFORE YOU BEGIN: This WiFi module is intended to be used on Rheem EcoNet enabled equipment. Using a cell phone (or other WiFi device), please make sure that WiFi signals are present in the area where this module is being installed. This module is compatible with 802.11 b/a/n networks

# Easy Installation Instructions

1. Locate and write down the unique Media Access Control (MAC) address of your module in the space below and use it later for online registration and WiFi setup. The MAC address can be found on the back of the WiFi module on the product label.

(MAC) Address:

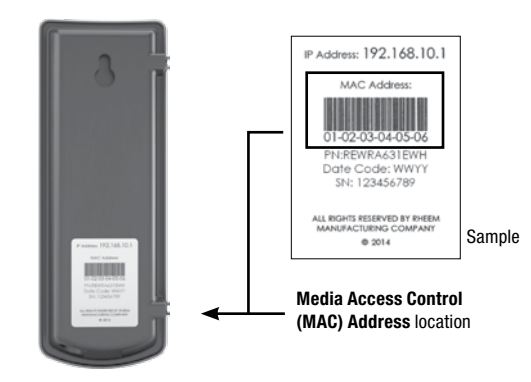

#### 2. Attach the provided cable to your WiFi module.

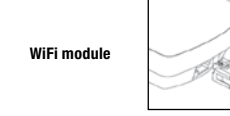

3. Using the provided double sided adhesive tape, affix your WiFi module to the side of your equipment on a flat surface

#### Attach the other end of the cable to equipment per the diagram below.

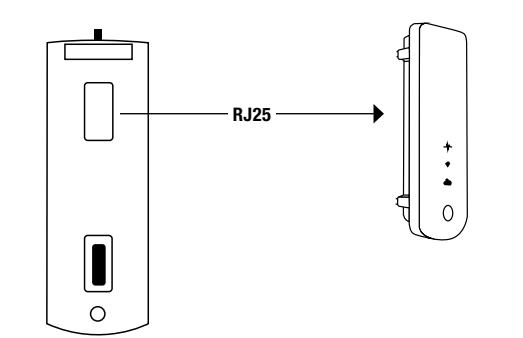

# Easy WiFi Setup Instructions

After your WiFi module is installed and powered, all LEDs will be blinking simultaneously indicating that the WiFi module is ready to be set up with your WiFi network.

- 1. Download the free "EcoNet" App from Rheem available at the iTunes App or Google Play stores NOTE: You must be within 5 feet of unobstructed distance from your module for activation 2. Follow the simple on screen steps to create your EcoNet account and activate your WiFi module.
- You will need your unique Media Access Control (MAC) address during this process. 3. When your registration is complete, you should be able to control your Rheem equipment and receive alerts through the Rheem EcoNet App.

### HEI PEUL TIPS

- · If you need to reset your wireless network on the WiFi module, press the 'WLAN SETUP button
- All three LEDs will start blinking simultaneously when the 'WLAN Setup' button is pressed
- . Log in to your EcoNet account and repeat the online steps. You may need to re-enter the (MAC) address it prompted

| Top LED indicates power and connect | ction |
|-------------------------------------|-------|
| to equipment                        |       |

BEFORE YOU BEGIN: This WiFi module is intended to be used on Rheem EcoNet enabled equipment. Using a cell phone (or other WiFi device), please make sure that WiFi signals are present in the area where this module is being installed. This module is compatible with 802.11 b/g/n networks.

#### **Easy Installation Instructions**

 Locate and write down the unique Media Access Control (MAC) address of your module in the space below and use it later for online registration and WiFi setup. The MAC address can be found on the back of the WiFi module on the product label. (MAC) Address:

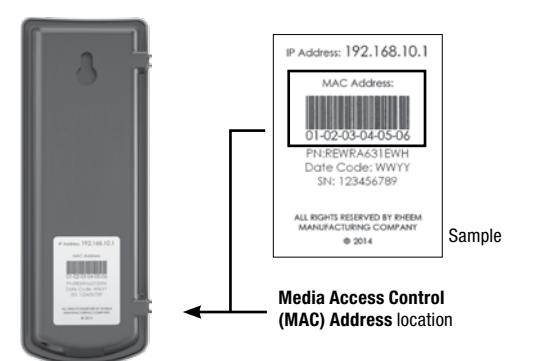

#### 2. Attach the provided cable to your WiFi module

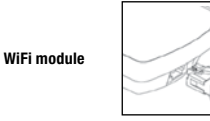

3. Using the provided double sided adhesive tape, affix your WiFi module to the side of your equipment on a flat surface

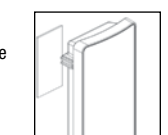

Attach the other end of the cable to equipment per the diagram below. Do not connect the WiFi module to R (24VAC).

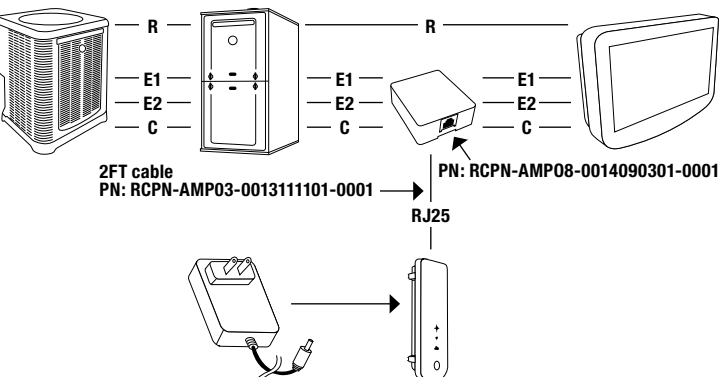

### Easy WiFi Setup Instructions

After your WiFi module is installed and powered, all LEDs will be blinking simultaneously indicating that the WiFi module is ready to be set up with your WiFi network.

- 1. Download the free "EcoNet" App from Rheem available at the iTunes App or Google Play stores. NOTE: You must be within 5 feet of unobstructed distance from your module for activation
- 2. Follow the simple on screen steps to create your EcoNet account and activate your WiFi module. You will need your unique Media Access Control (MAC) address during this process.

WLAN

SETUP

3. When your registration is complete, you should be able to control your Rheem equipment and receive alerts through the Rheem EcoNet App.

#### HELPFUL TIPS

NLAN

SETUP

- If you need to reset your wireless network on the WiFi
- module, press the 'WLAN SETUP' button
- All three LEDs will start blinking simultaneously when
- the 'WLAN Setup' button is pressed.
- Log in to your EcoNet account and repeat the online steps. You may need to re-enter the (MAC) address if prompted.

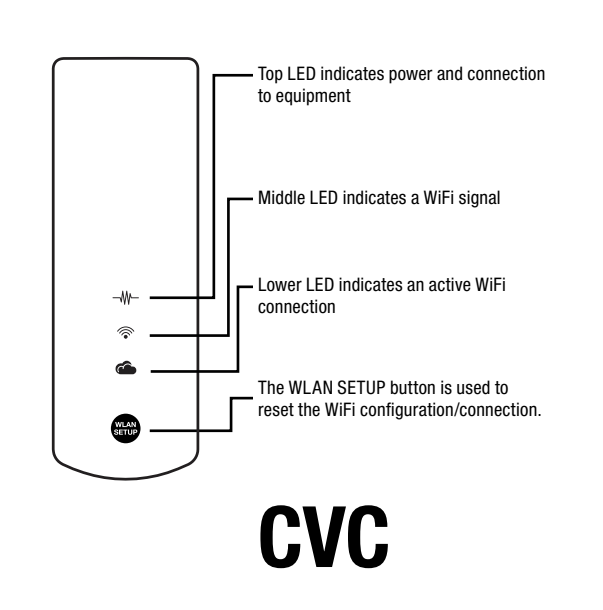

# WATER HEATER + HVAC

BEFORE YOU BEGIN: This WiFi module is intended to be used on Rheem EcoNet enabled equipment. Using a cell phone (or other WiFi device), please make sure that WiFi signals are present in the area where this module is being installed. This module is compatible with 802.11 b/g/n networks.

# Easy Installation Instructions

 Locate and write down the unique Media Access Control (MAC) address of your module in the space below and use it later for online registration and WiFi setup. The MAC address can be found on the back of the WiFi module on the product label. (MAC) Address:

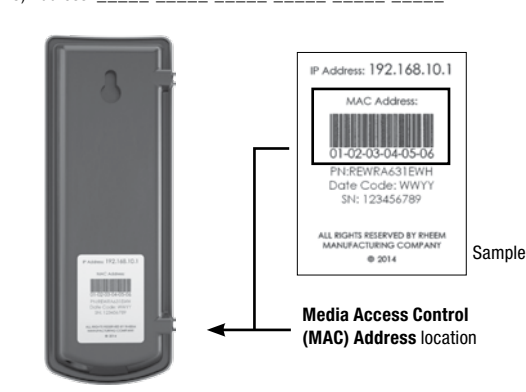

### 2. Attach the provided cable to your WiFi module

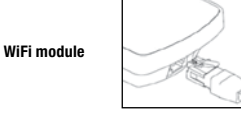

3. Using the provided double sided adhesive tape, affix your WiFi module to the side of your equipment on a flat surface

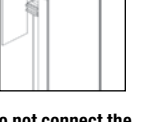

Attach the other end of the cable to equipment per the diagram below. Do not connect the WiFi module to R (24VAC).

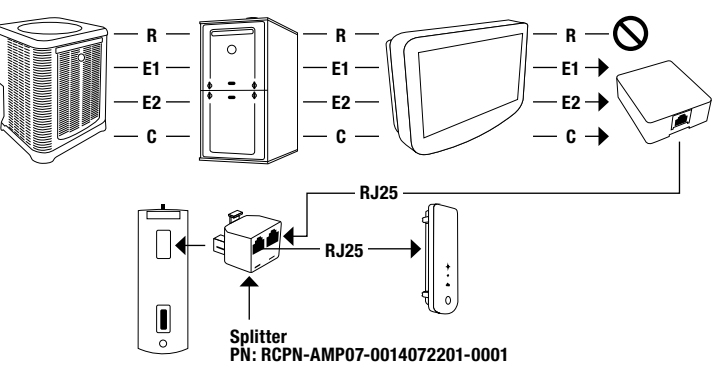

# Easy WiFi Setup Instructions

After your WiFi module is installed and powered, all LEDs will be blinking simultaneously indicating that the WiFi module is ready to be set up with your WiFi network.

- 1. Download the free "EcoNet" App from Rheem available at the iTunes App or Google Play stores. NOTE: You must be within 5 feet of unobstructed distance from your module for activation.
- 2. Follow the simple on screen steps to create your EcoNet account and activate your WiFi module. You will need your unique Media Access Control (MAC) address during this process.
- 3. When your registration is complete, you should be able to control your Rheem equipment and receive alerts through the Rheem EcoNet App.

#### HELPFUL TIPS

· If you need to reset your wireless network on the WiFi NLAN module, press the 'WLAN SETUP' button. SETUP All three LEDs will start blinking simultaneously when the 'WLAN Setup' button is pressed. Log in to your EcoNet account and repeat the online steps. You may need to re-enter the (MAC) address if prompted

| Top LED indicates power and connecti<br>to equipment |
|------------------------------------------------------|
|------------------------------------------------------|

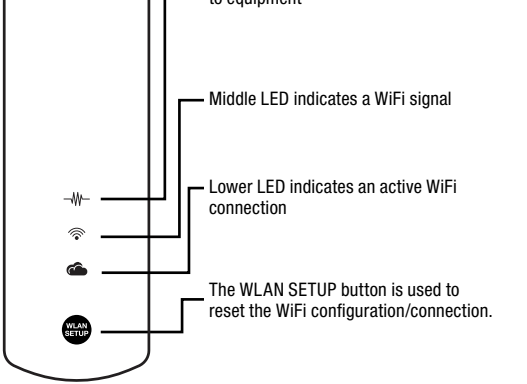

# **CHAUFFE-EAU**

Instructions pour le module WiFi confort au foyer Rheem Apprenez-en davantage sur Rheem.com/EcoNet

AVANT DE COMMENCER : Ce module WiFi est conçu pour être utilisé avec un équipement qui accepte Rheem EcoNet. En utilisant un téléphone cellulaire (ou un autre appareil WiFi), veuillez vérifier que les signaux WiFi sont bien présents là où vous installez ce module. Ce module est compatible avec les réseaux 802.11 b/g/n.

# Instructions d'installation facile

 Repérez et inscrivez l'adresse unique de contrôle d'accès au support (MAC) sur votre module dans l'espace ci-dessous et utilisez-la plus tard pour l'enregistrement en ligne et l'installation WiFi. L'adresse MAC se trouve au dos du module WiFi sur l'étiquette de produit. Addresse MAC :

Instructions pour le module WiFi confort au foyer Rheem

# Apprenez-en davantage sur Rheem.com/EcoNet

AVANT DE COMMENCER : Ce module WiFi est conçu pour être utilisé avec un équipement qui accepte Rheem EcoNet. En utilisant un téléphone cellulaire (ou un autre appareil WiFi), veuillez vérifier que les signaux WiFi sont bien présents là où vous installez ce module. Ce module est compatible avec les réseaux 802.11 b/g/n.

# Instructions d'installation facile

Repérez et inscrivez l'adresse unique de contrôle d'accès au support (MAC) sur votre module dans l'espace ci-dessous et utilisez-la plus tard pour l'enregistrement en ligne et l'installation WiFi. L'adresse MAC se trouve au dos du module WiFi sur l'étiquette de produit.

Addresse MAC

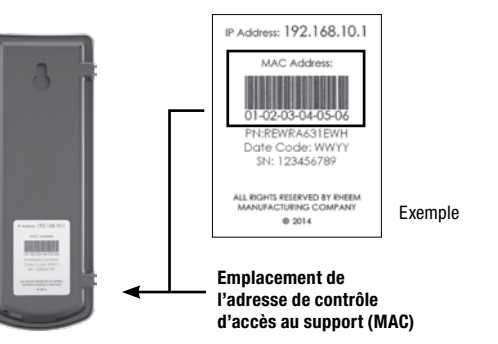

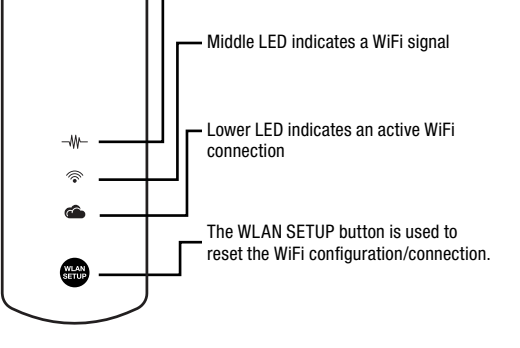

# **CHAUFFE-EAU + CVC**

Instructions pour le module WiFi confort au foyer Rheem

### Apprenez-en davantage sur Rheem.com/EcoNet

AVANT DE COMMENCER : Ce module WiFi est conçu pour être utilisé avec un équipement qui accepte Rheem EcoNet. En utilisant un téléphone cellulaire (ou un autre appareil WiFi), veuillez vérifier que les signaux WiFi sont bien présents là où vous installez ce module. Ce module est compatible avec les réseaux 802.11 b/g/n.

### Instructions d'installation facile

Repérez et inscrivez l'adresse unique de contrôle d'accès au support (MAC) sur votre module dans l'espace ci-dessous et utilisez-la plus tard pour l'enregistrement en ligne et l'installation WiFi. L'adresse MAC se trouve au dos du module WiFi sur l'étiquette de produit.

Addresse MAC :

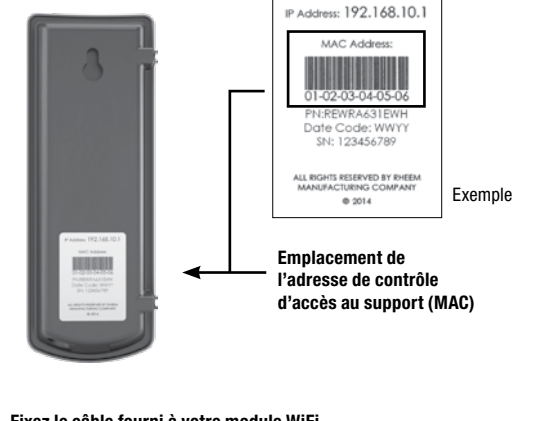

#### 2. Fixez le câble fourni à votre module WiFi.

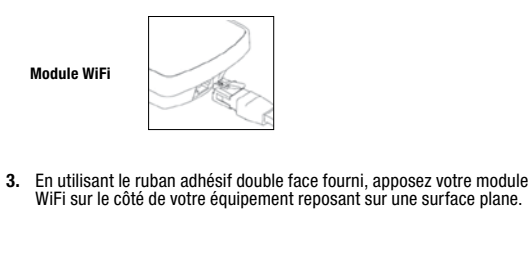

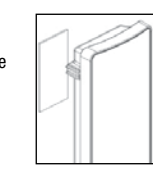

Fixez l'autre extrémité du câble à l'équipement conformément au schéma ci-dessous

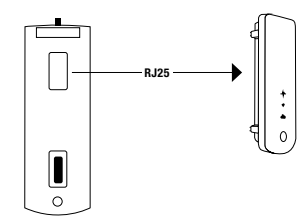

#### Instructions de configuration WiFi facile

Une fois que votre module WiFi est installé et alimenté en énergie, tous les voyants DEL clignoteront simultanément pour indiquer que le module WiFi est prêt à être configuré avec votre réseau WiFi 1. Téléchargez l'application «Econet» gratuite de Rheem à partir des boutiques iTunes App ou

Google Play. REMARQUE : Vous devez être à une distance, sans aucune obstruction, inférieure à 152 cm (5 pi) du module pour pouvoir activer.

- Suivez les simples étapes sur l'écran pour créer votre compte EcoNet et activer votre module WiFi. Vous aurez besoin de votre adresse unique de contrôle d'accès au support (MAC) au cours de ce processus
- Une fois que votre inscription est terminée, vous devriez pouvoir contrôler votre équipement Rheem et recevoir des alertes par l'application Rheem EcoNet.

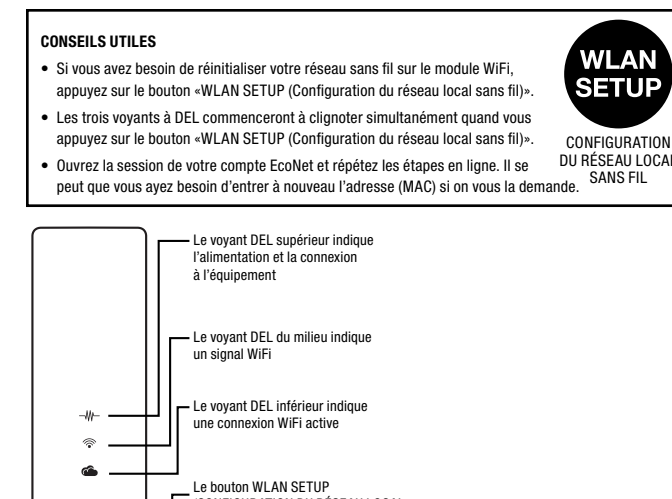

(CONFIGURATION DU RÉSEAU LOCAL SANS FIL) sert à réinitialiser la configuration/connexion WiFi. WLAN

Ilnstrucciones para el módulo de conexión Rheem por WiFi, para comodidad en el hogar Conoce más en Rheem.com/EcoNet

# CALENTADOR DE AGUA

Muestra

Address: 192.168.10.1

Ubicación de la direcció del Control de Acceso a Medios (MAC)

ALL RIGHTS RESER

ANTES DE EMPEZAR: Este módulo de conexión por WiFi está diseñado para ser usado con equipos habilitados para Rheem EcoNet. Al usar un teléfono celular (u otro dispositivo con conexión por WiFi), asegúrate de que existan señales de conexión por WiFi en el área donde este módulo esté siendo instalado. Este módulo es compatible con redes 802.11 b/g/n.

#### Instrucciones para una instalación fácil

Ubica y escribe la dirección única de Control de Acceso a Medios (MAC) de tu módulo en el espacio que aparece debajo y úsala más tarde para la inscripción por Internet y para la configuración de la conexión WiFi. La dirección MAC puede encontrarse en la parte posterior del módulo de conexión por WiFi en la etiqueta del producto. 1. Dirección (MAC):

Conecta el cable incluido a tu módulo de conexión por WiFi.

#### 2. Fixez le câble fourni à votre module WiFi

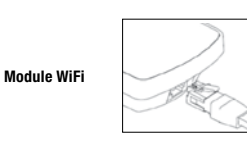

En utilisant le ruban adhésif double face fourni, apposez votre module WiFi sur le côté de votre équipement reposant sur une surface plane.

Fixez l'autre extrémité du câble à l'équipement conformément au schéma ci-dessous. Ne connectez pas le module WiFi à R (24 V c.a.).

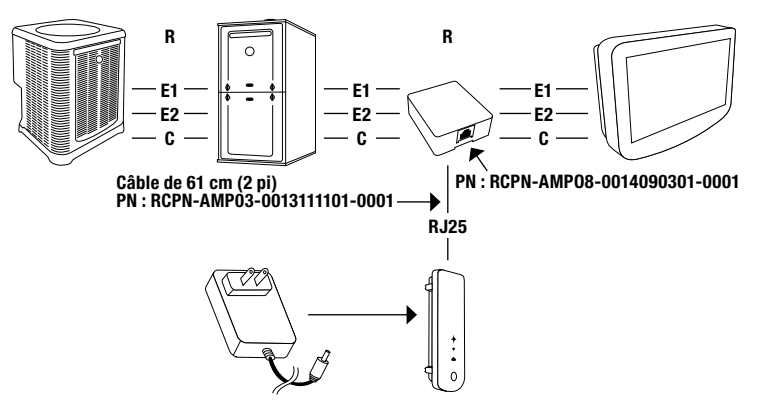

#### Instructions d'installation WiFi facile

Une fois que votre module WiFi est installé et alimenté en énergie, tous les voyants DEL clignoteront simultanément pour indiquer que le module WiFi est prêt à être configuré avec votre réseau WiFi.

- 1. Téléchargez l'application «Econet» gratuite de Rheem à partir des boutiques iTunes App ou Google Play
- REMARQUE : Vous devez être à une distance, sans aucune obstruction, inférieure à 152 cm (5 pi) du module pour pouvoir activer.
- Suivez les simples étapes sur l'écran pour créer votre compte EcoNet et activer votre module WiFi. Vous aurez besoin de votre adresse unique de contrôle d'accès au support (MAC) au cours 2. de ce processus
- Une fois que votre inscription est terminée, vous devriez pouvoir contrôler votre équipement Rheem et recevoir des alertes par l'application Rheem EcoNet. 3.

#### **CONSEILS UTILES**

# Si vous avez besoin de réinitialiser votre réseau sans fil sur le module WiFi.

- appuyez sur le bouton «WLAN SETUP (Configuration du réseau local sans fil)».
- Les trois vovants à DEL commenceront à clignoter simultanément quand vous appuyez sur le bouton «WLAN SETUP (Configuration du réseau local sans fil)».
- Ouvrez la session de votre compte EcoNet et répétez les étapes en ligne. Il se peut que vous ayez besoin d'entrer à nouveau l'adresse (MAC) si on vous la demande.

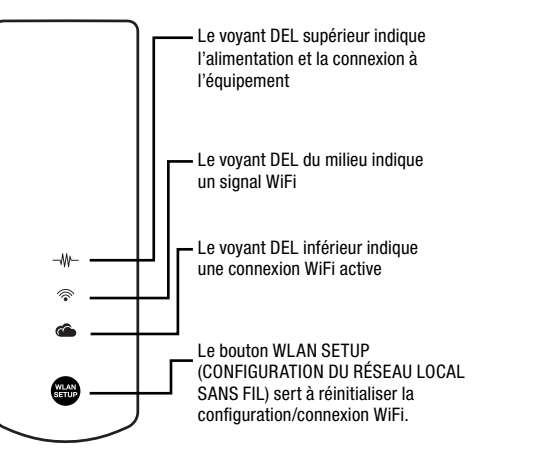

# SISTEMA DE CALEFACCIÓN, VENTILACIÓN Y AIRE

ANTES DE EMPEZAR: Este módulo de conexión por WiFi está diseñado para ser usado con equipos habilitados para Rheem EcoNet. Al usar un teléfono celular (u otro dispositivo con conexión por WiFi), asegúrate de que existan señales de conexión por WiFi en el área donde este módulo esté siendo instalado. Este módulo es compatible con redes 802.11 b/g/r

#### Instrucciones para una instalación fácil

Ubica y escribe la dirección única de Control de Acceso a Medios (MAC) de tu módulo en el espacio que aparece debajo y úsala más tarde para la inscripción por Internet y para la configuración de la conexión WiFi. La dirección MAC puede encontrarse en la parte posterior del módulo conexión por WiFi en la etiqueta del producto. Dirección (MAC):

2. Conecta el cable incluido a tu módulo de conexión por WiFi

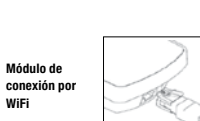

3. Con la cinta adhesiva de doble cara incluida, fija tu módulo de conexión por WiFi a la parte lateral de tu equipo sobre una superficie plana

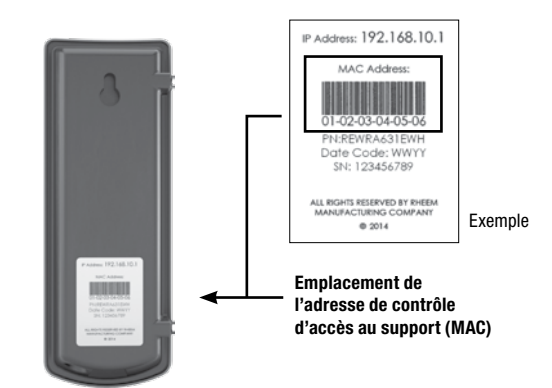

2. Fixez le câble fourni à votre module WiFi

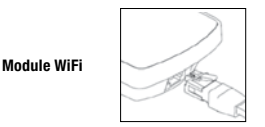

3. EEn utilisant le ruban adhésif double face fourni, apposez votre module WiFi sur le côté de votre équipement reposant sur une surface plane

#### Fixez l'autre extrémité du câble à l'équipement conformément au schéma ci-dessous. Ne connectez pas le module WiFi à R (24 V c.a.).

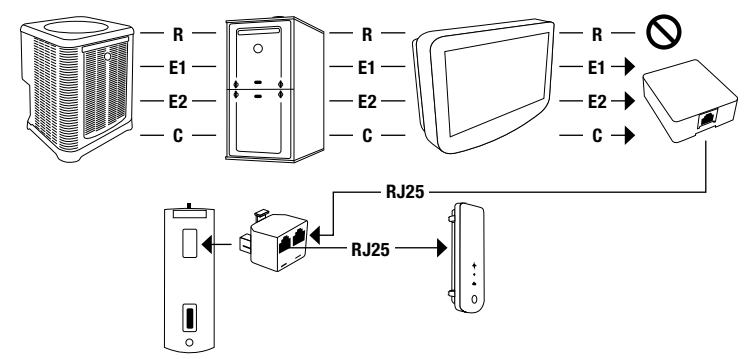

#### Instructions d'installation WiFi facile

Une fois que votre module WiFi est installé et alimenté en énergie, tous les voyants DEL clignoteront simultanément pour indiquer que le module WiFi est prêt à être configuré avec votre réseau WiFi.

- 1. Téléchargez l'application «Econet» gratuite de Rheem à partir des boutiques iTunes App ou Google Play.
  - REMARQUE : Vous devez être à une distance, sans aucune obstruction, inférieure à 152 cm (5 pi) du module pour pouvoir activer.
- Suivez les simples étapes sur l'écran pour créer votre compte EcoNet et activer votre module WiFi. Vous aurez besoin de votre adresse unique de contrôle d'accès au support (MAC) au cours de ce processus.
- 3. Une fois que votre inscription est terminée, vous devriez pouvoir contrôler votre équipement Rheem et recevoir des alertes par l'application Rheem EcoNet.

#### CONSEILS UTILES

WILLAN

- · Si vous avez besoin de réinitialiser votre réseau sans fil sur le module WiFi, appuvez sur le bouton «WLAN SETUP (Configuration du réseau local sans fil)»
- · Les trois voyants à DEL commenceront à clignoter simultanément quand vous
- appuyez sur le bouton «WLAN SETUP (Configuration du réseau local sans fil)»..

CONFIGURATION DU RÉSEAU LOCAL Ouvrez la session de votre compte EcoNet et répétez les étapes en ligne. Il se peut que vous avez besoin d'entrer à nouveau l'adresse (MAC) si on vous la demande.

Le voyant DEL supérieur indique l'alimentation et la connexion à l'équipement - Le voyant DEL du milieu indique un signal WiFi Le vovant DEL inférieur indique une connexion WiFi active Le bouton WLAN SETUP (CONFIGURATION DU RÉSEAU LOCAL SANS FIL) sert à réinitialiser la

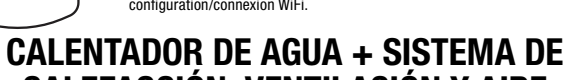

# CALEFACCIÓN, VENTILACIÓN Y AIRE **ACONDICIONADO (HVAC)**

ANTES DE EMPEZAR: Este módulo de conexión por WiFi está diseñado para ser usado con equipos habilitados para Rheem EcoNet. Al usar un teléfono celular (u otro dispositivo con conexión por WiFi), asegúrate de que existan señales de conexión por WiFi en el área donde este módulo esté siendo instalado. Este módulo es compatible con redes 802 11 h/g/n

#### Instrucciones para una instalación fácil

Ubica y escribe la dirección única de Control de Acceso a Medios 1. bolca y escribe ta unección danca de control de Acceso a menuos (MAC) de tu módulo en el espacio que aparece debajo y úsala más tarde para la inscripción por Internet y para la configuración de la conexión WiFi. La dirección MAC puede encontrarse en la parte posterior del módulo de conexión por WiFi en la etiqueta del producto.

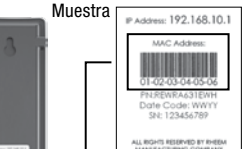

WLAN

SETUP

SANS FIL

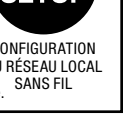

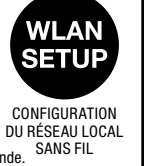

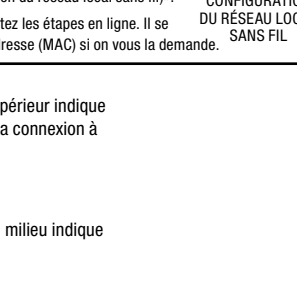

Muestra

ns: 192.168.10.1

Ubicación de la direcció

del Control de Acceso a Medios (MAC)

ALL RIGHT

# **ACONDICIONADO (HVAC)**

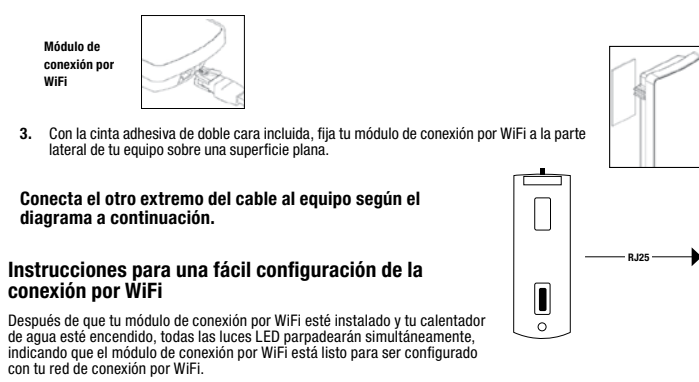

- 1. Descarga gratis la aplicación "EcoNet" de Rheem disponible en la tienda de aplicaciones de iTunes o Google Play NOTA: Debes estar a una distancia sin obstrucciones de 1.52 m con respecto a tu módulo para activarlo
- Sigue los pasos simples que aparecen en la pantalla para crear tu cuenta EcoNet y activar tu módulo de conexión por WiFi. Durante este proceso, necesitarás tu dirección única de Control de Acceso a Medios (MAC).
- Cuando tu inscripción esté completa, deberás poder controlar tu equipo Rheem y recibir alertas a través de la aplicación Rheem EcoNet. 3.

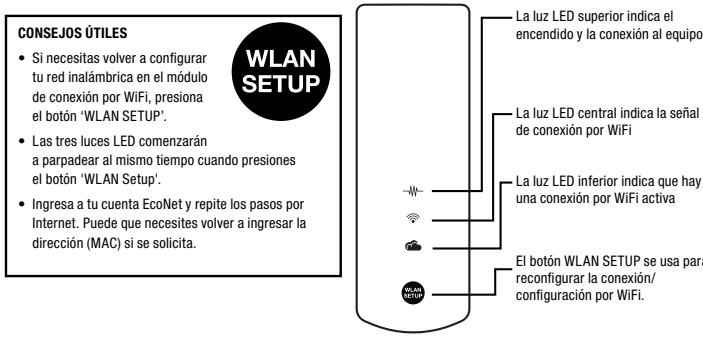

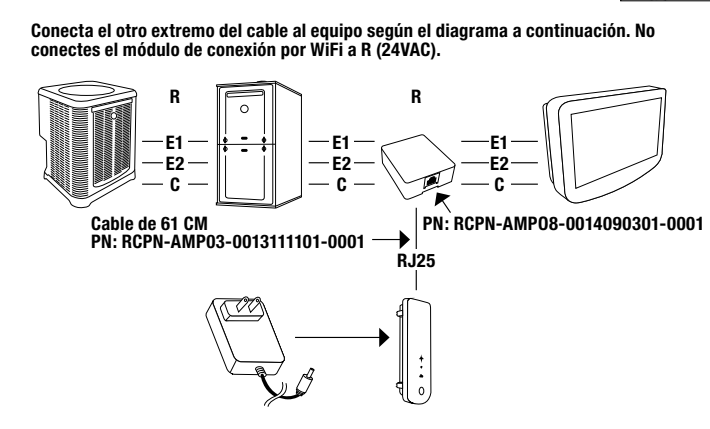

#### Instrucciones para una fácil configuración de la conexión por WiFi

Después de que tu módulo de conexión por WiFi esté instalado y tu calentador de agua esté encendido, todas las luces LED parpadearán simultáneamente, indicando que el módulo de conexión por WiFi está listo para ser configurado con tu red de conexión por WiFi.

- Descarga gratis la aplicación "EcoNet" de Rheem disponible en la tienda de aplicaciones de iTunes o Google 1.
  - NOTA: Debes estar a una distancia sin obstrucciones de 1.52 m con respecto a tu módulo para activarlo.
- Sigue los pasos simples que aparecen en la pantalla para crear tu cuenta EcoNet y activar tu módulo de conexión por WiFi. Durante este proceso, necesitarás tu dirección única de Control de Acceso a Medios (MAC). 2.
- Cuando tu inscripción esté completa, deberás poder controlar tu equipo Rheem y recibir alertas a través de la aplicación Rheem EcoNet. 3.

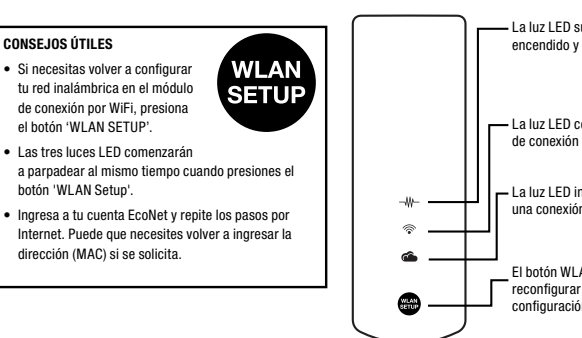

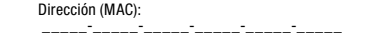

2. Conecta el cable incluido a tu módulo de conexión por WiFi.

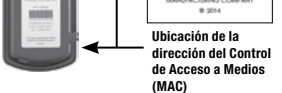

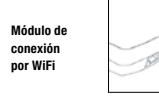

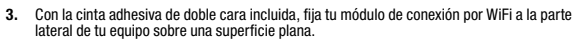

Conecta el otro extremo del cable al equipo según el diagrama a continuación. No conectes el módulo de conexión por WiFi a R (24VAC).

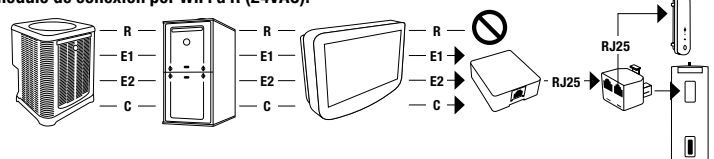

#### Instrucciones para una fácil configuración de la conexión por WiFi

Después de que tu módulo de conexión por WiFi esté instalado todas las luces LED parpadearán simultáneamente indicando que el módulo de conexión por WiFi está listo para ser configurado con tu red de conexión por WiFi.

- 1. Descarga gratis la aplicación "EcoNet" de Rheem disponible en la tienda de aplicaciones de iTunes o Google Play. NOTA: Debes estar a una distancia sin obstrucciones de 1.52 m con respecto a tu módulo para activarlo
- Sigue los pasos simples que aparecen en la pantalla para crear tu cuenta EcoNet y activar tu módulo de conexión por WiFi. Durante este proceso, necesitarás tu dirección única de Control de Acceso a Medios (MAC). 2.
- 3. Cuando tu inscripción esté completa, deberás poder controlar tu equipo Rheem y recibir alertas a través de la aplicación Rheem EcoNet

| i luz LED superior indica el                                                     |                                                                                                    |                                                       |
|----------------------------------------------------------------------------------|----------------------------------------------------------------------------------------------------|-------------------------------------------------------|
| icendido y la conexión al equipo.                                                | CONSEJOS ÚTILES                                                                                                    | encendido y la conexión al equipo.                    |
| a luz LED central indica la señal<br>e conexión por WiFi                         | Si necesitas volver a configurar<br>tu red inalámbrica en el módulo<br>de conexión por WiFi, presiona<br>el botón 'WLAN SETUP'.                                  | La luz LED central indica la señal                    |
| a luz LED inferior indica que hay<br>na conexión por WiFi activa                 | <ul> <li>Las tres luces LED comenzarán<br/>a parpadear al mismo tiempo cuando presiones<br/>el botón 'WLAN Setup'.</li> </ul>                                    | La luz LED inferior indica que hay una                |
| botón WLAN SETUP se usa para<br>configurar la conexión/<br>usfiguración por WIEL | <ul> <li>Ingresa a tu cuenta EcoNet y repite los pasos por<br/>Internet. Puede que necesites volver a ingresar la<br/>dirección (MAC) si se solicita.</li> </ul> | Conexión por WiFi activa                              |
| iniguración por wiri.                                                            |                                                                                                    | configuración por WiFi.<br>RCPN-ALT04-0014031401-0001 |
|                                                                                  |                                                                                                    |                                                       |

La luz LED central indica la señal La luz LED inferior indica que hay una conexión por WiFi activa El botón WLAN SETUP se usa para